## 学生微测评-注册说明

● 如何找到小程序? 三种方法!

方法 1: 打开微信"扫一扫"扫描下方二维码可以直接打开小程序。

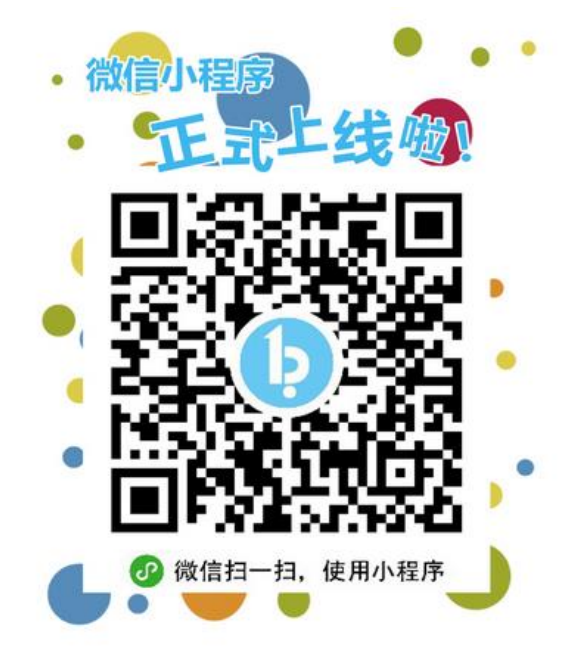

方法 2: 打开微信点击【发现】, 然后点击【小程序】, 在【搜 索小程序】框内输入"学生微测评"找到我们。

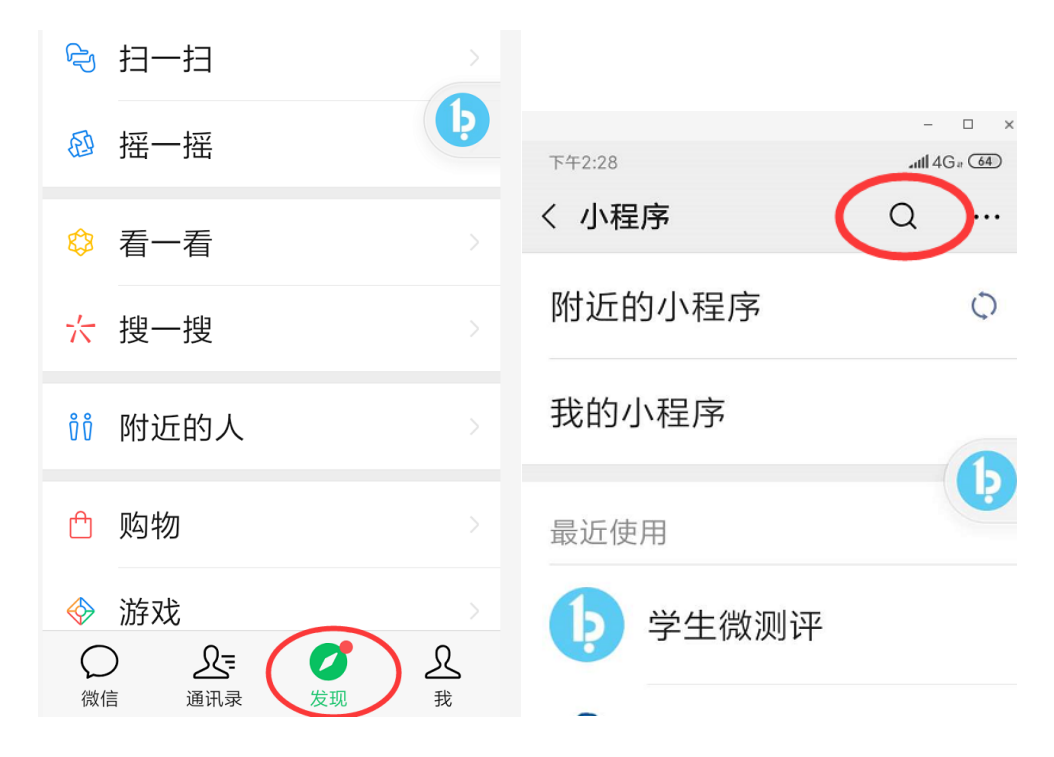

方法 3: 打开微信"扫一扫"扫描下方的二维码或者搜索微信公众 号"必由学教育",关注后,点击【查成绩】。除了能找到小程序,还 能在公众号中获取其他信息。

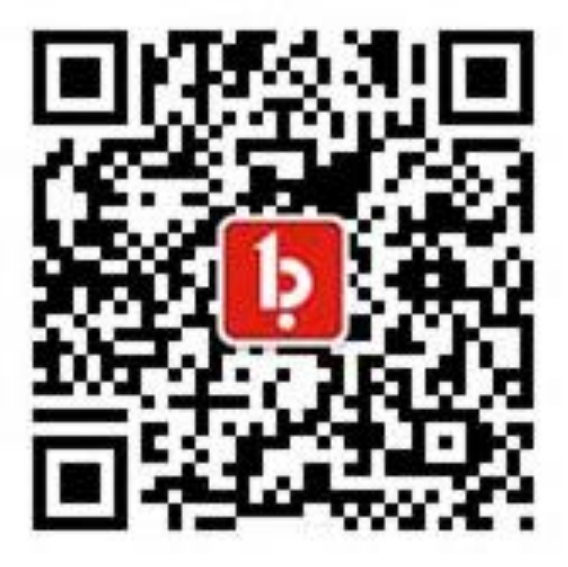

● 如何注册账户?

根据老师下发的邀请码和姓名注册。如下图:

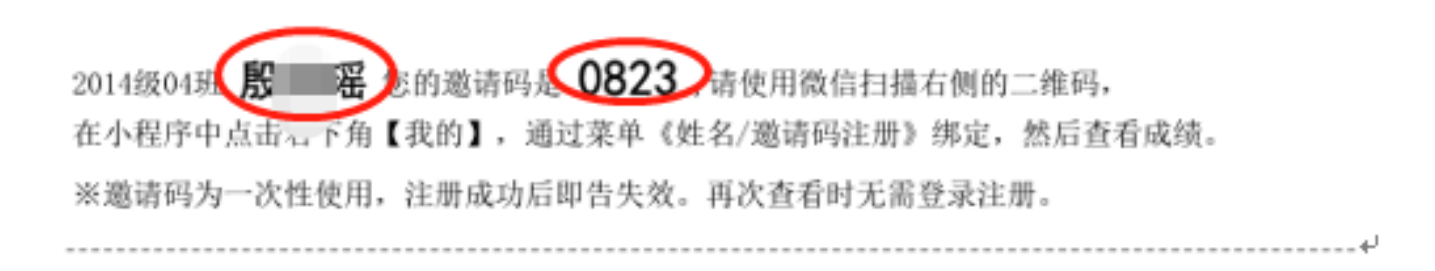

### 步骤1:小程序中点击【我的】

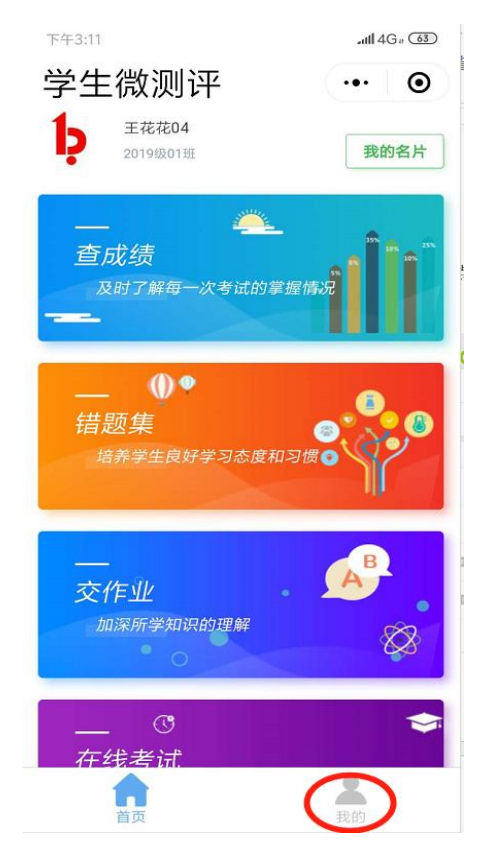

#### 步骤 2: 点击【姓名/邀请码注册】

|     |                      | -            | <u> </u>   |
|-----|----------------------|--------------|------------|
| 下#3 | <sup>涵</sup><br>生微测评 | anti 40      | 62)<br>(0) |
|     |                      |              |            |
| Co. | 姓名/邀请码注册             |              |            |
|     | 手机/密码登录              |              |            |
| <   | 授权他人绑定               |              |            |
| W   | 激活账号密码               |              |            |
| R   | 用户切换                 |              |            |
| ę   | 联系我们                 |              |            |
|     | t Q 11 C /           | $\downarrow$ |            |

| 步骤 3:                                                                                                    | 输入学                                                                                                    | 生姓名和班主任下发的邀                          | 请码。 |  |  |  |  |
|----------------------------------------------------------------------------------------------------|----------------------------------------------------------------------------------------------------|--------------------------------------|-----|--|--|--|--|
| 2014级04班 <b>股</b> 的邀请码进 <b>0823</b> 请使用微信扫描右侧的二维码,<br>在小程序中点击云下角【我的】,通过菜单《姓名/邀请码注册》绑定,然后查看成绩。<br>※邀请码为一次性使用,注册成功后即告失效。再次查看时无需登录注册。 |                                                                                                    |                                      |     |  |  |  |  |
| ull中国联通 夺<br><                                                                                                    | <sup>09:55</sup><br>生名邀请码注册                                                                                | <ul> <li>41%</li> <li>•••</li> </ul> |     |  |  |  |  |
|                                                                                                    | り、必由学                                                                                                    |                                      |     |  |  |  |  |
| 必小B<br>8513                                                                                                    |                                                                                                    |                                      |     |  |  |  |  |
| 邀请码由学校发放<br>学校老师或管理员<br>若提示"姓名与邀<br>录的姓名有误、新<br>通过联系学校或必                                                                           | 注册并绑定<br>(), 若遗忘或遗失遗词<br>), 若遗忘或遗失遗词<br>), 若遗忘或遗う。<br>), 若遗忘或遗请码了<br>前码不匹配"则有可能<br>俞入错误或遗请码已补<br>动学客服进行查询; | 青码,请联系<br>能是系统中登<br>坡注册,可以           |     |  |  |  |  |

#### 注:邀请码注册并绑定成功后立即失效。

#### 步骤 4: 绑定成功

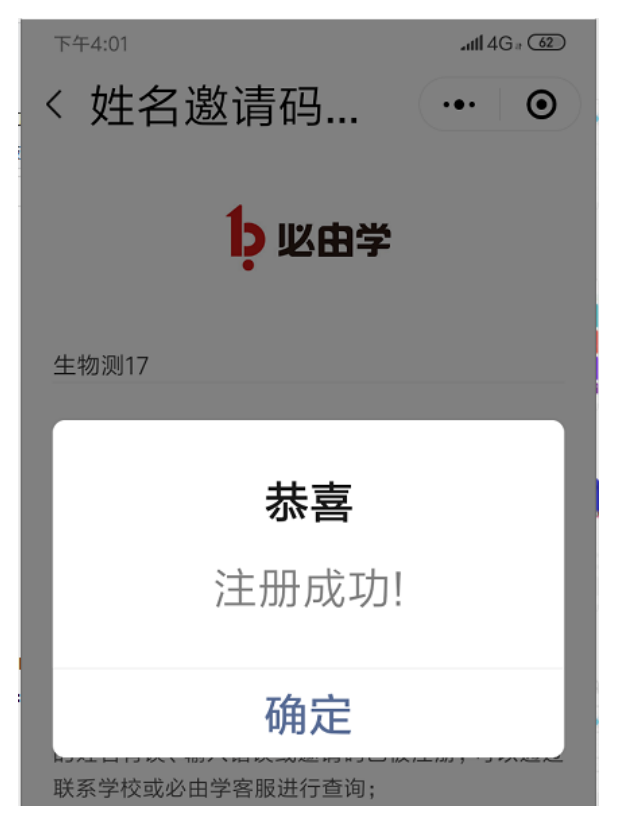

# 联系我们

如果注册过程中有任何疑问, 可以通过以下方式联系!

- (1) 拨打电话
- (2) 在线咨询

| 下午3:43              | attl 4G a 🚳 | 下午4:21                                  | .ntl 4G a 🚳         |
|---------------------|-------------|-----------------------------------------|---------------------|
| 学生微测评               | •••   ••    | 学生微测评                                   | ••• 0               |
| ●                   |             | 生物测17     开发区第十     2019级093     v3.6.4 | 高级中学 <b>国際</b><br>: |
| <b>人</b> 姓名/邀请码注册   |             | <br>IK系                                 | 我们    ×             |
| <b>〕</b> 手机/密码登录    |             | -2033                                   |                     |
| < ∀ 授权他人绑定          |             |                                         |                     |
| - 激活账号密码            |             |                                         |                     |
| <mark>是</mark> 用户切换 |             | 拨打电话                                    | 在线咨询                |
| <b>2</b> 联系我们       |             | <b>안</b> 联系我们                           |                     |

结束